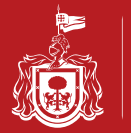

#### Servicios en línea proporcionados a través de una Aplicación Móvil iOS o Android

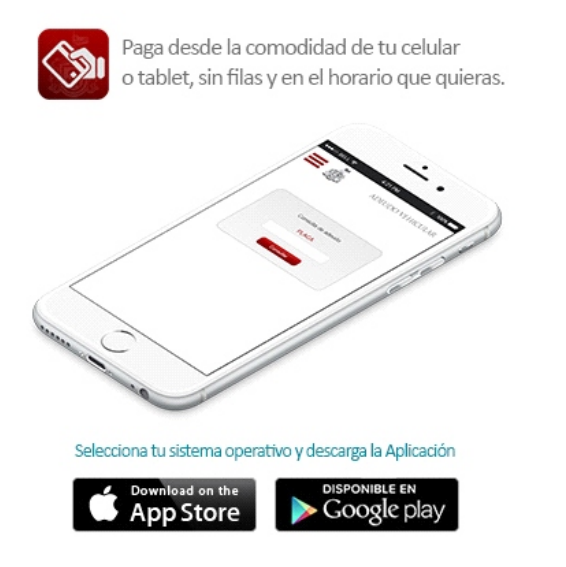

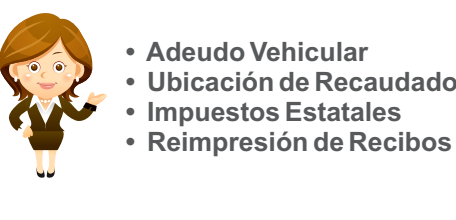

Adeudo Vehicular

- Ubicación de Recaudadoras

Seleccione el recuadro de color Rojo para que se desplieguen los servicios a que puede acceder a través de la aplicación. Adeudo Vehicular (Ejemplo)

| Ý 🔺 🖉                  | × 1 | 18:11 | •••○ TELCEL 🗢                       | 12:29 p.m.                                         | ● 1 ∦                                | 55% 🔳 | •+ |
|------------------------|-----|-------|-------------------------------------|----------------------------------------------------|--------------------------------------|-------|----|
|                        |     |       | Con                                 | sulta de ad                                        | leudo                                |       |    |
| Bienvenido             |     | CULAR |                                     | PLACA:                                             |                                      |       |    |
| Adeudo Vehicular       |     |       | AAA111                              |                                                    |                                      |       |    |
| Ubicación Recaudadoras |     |       | Por favo<br>proporcionar<br>último: | or verifique su<br>ndo el número<br>s 5 dígitos de | i vehículo<br>de serie d<br>el mismo | o los |    |
| Impuesto Estatales     | 3 > |       | NÚ                                  | MERO DE SE                                         | ERIE:                                |       |    |
| Reimpresión de Reci    | 2 > |       | 12345                               | Consultar                                          |                                      |       |    |
|                        |     | propo | < >                                 |                                                    | -                                    | Do    | ne |
|                        |     |       | 1 2 3 4                             | 56                                                 | 78                                   | 9     | 0  |
|                        |     |       | -/:;                                | ()                                                 | €&                                   | @     | "  |
|                        |     |       | #+= . ,                             | ?                                                  | ! '                                  |       | ×  |
|                        |     |       | авс 😄 🖉                             | espaci                                             | io                                   | lr    |    |

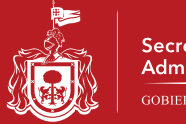

Usted podrá seleccionar los servicios a pagar, deberá validar el total

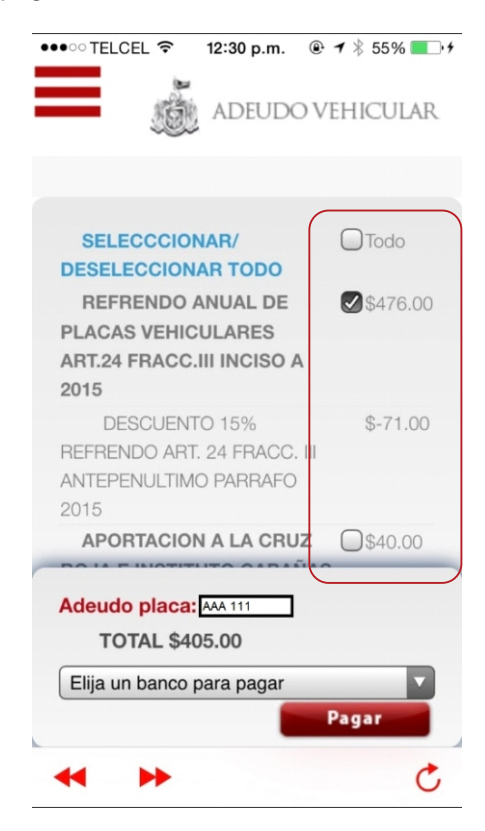

Deberá seleccionar el servicio bancario de su preferencia

| •ः TELCEL 🗢 12:30 p.m. 🖲                                                      | • ◀ ∦ 55% ■• |
|-------------------------------------------------------------------------------|--------------|
| ADEUDO V                                                                      | /EHICULAR    |
| SELECCCIONAR/                                                                 | Todo         |
| DESELECCIONAR TODO                                                            | _            |
| REFRENDO ANUAL DE<br>PLACAS VEHICULARES                                       | \$476.00     |
| ART.24 FRACC.III INCISO A<br>2015                                             |              |
| DESCUENTO 15%<br>REFRENDO ART. 24 FRACC. III<br>ANTEPENULTIMO PARRAFO<br>2015 | \$-71.00     |
| APORTACION A LA CRUZ                                                          | \$40.00      |
| Adeudo placa: AMA 111                                                         |              |
| TOTAL \$405.00                                                                |              |
| Tarjeta de Crédito Gestor BAN<br>b. Vehiculares                               | AMEX O       |
|                                                                               |              |

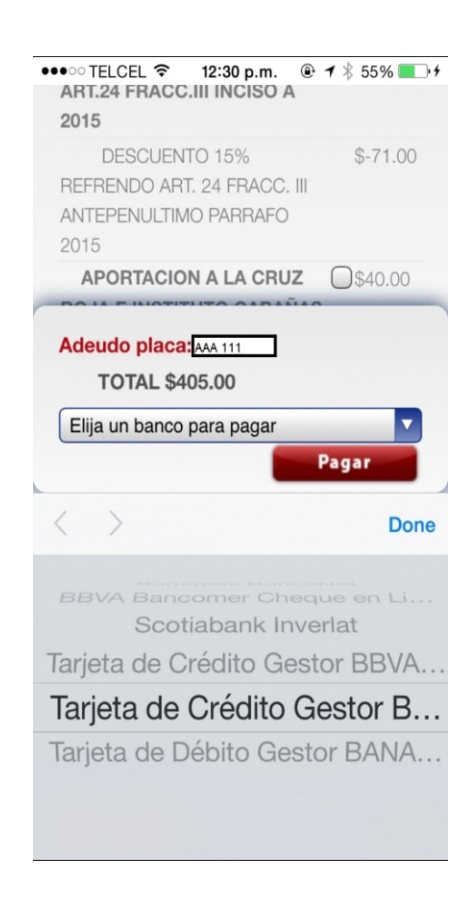

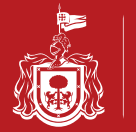

Ingresará al portal del Banco que Usted haya seleccionado y deberá capturar los datos que le solicitan

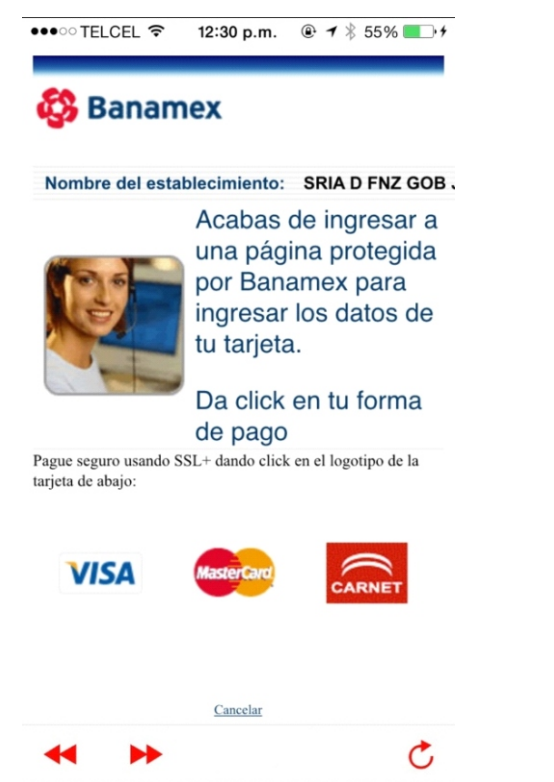

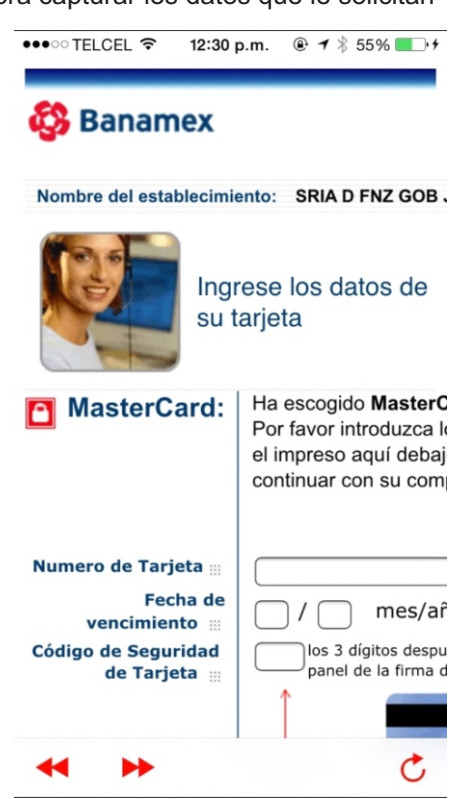

Seleccione pagar y espere a que el banco procese el cobro

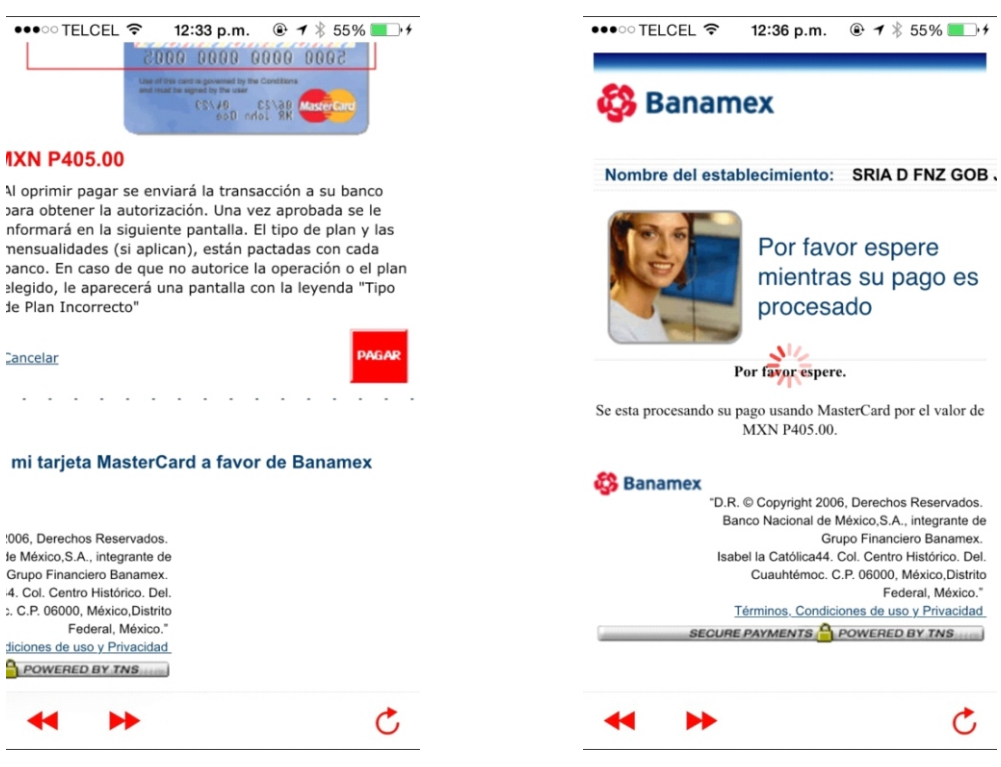

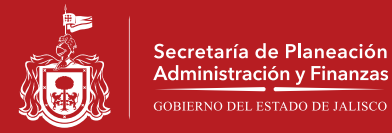

Si Usted tiene contratado el servicio en su portal bancario, recibirá un mensaje de haber realizado el pago.

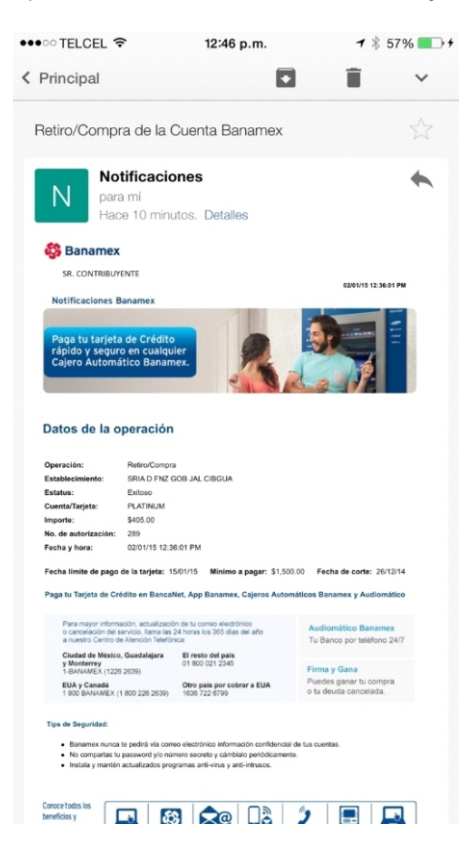

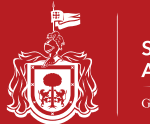

# UBICACIÓN DE RECAUDADORAS

Ingrese los datos de la recaudadora de su preferencia y le mostrara su ubicación

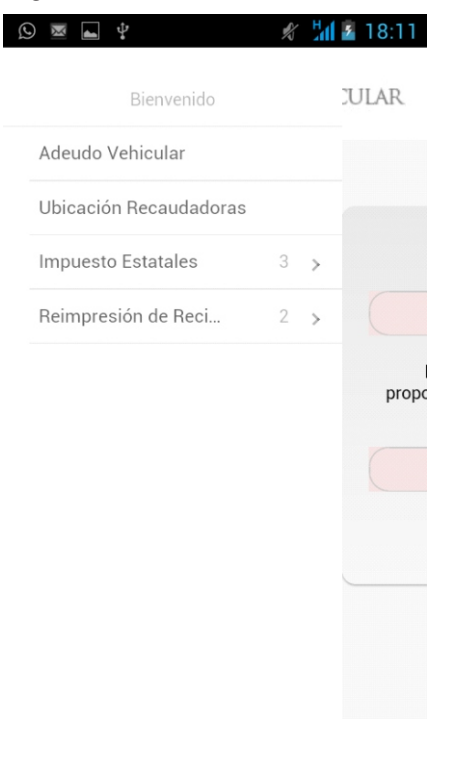

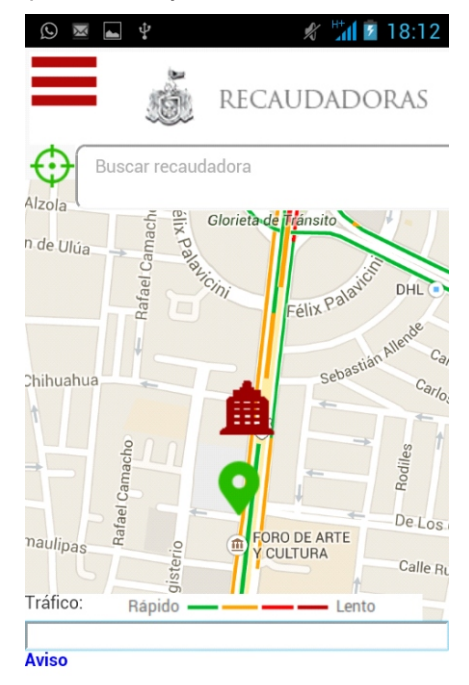

Para ofrecerle un mejor servicio se recomienda limpi...

| $\odot$   | <b>▲</b> <sup>™</sup> ‡ | 💉 🕌 📓 18:12  |
|-----------|-------------------------|--------------|
|           |                         | RECAUDADORAS |
|           | ecaudadora (            | 00 Centro    |
| Tráfico:  | Rápido 🗕                | Lento        |
| Buscar ur | na dirección            |              |
| Aviso     |                         |              |

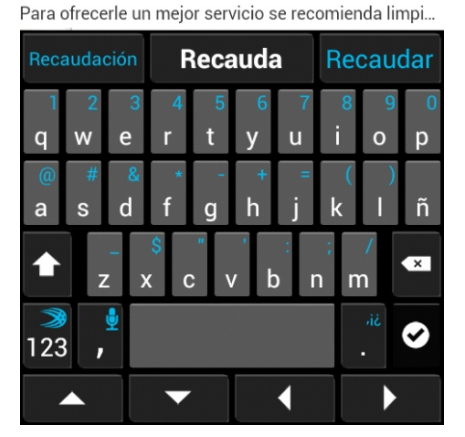

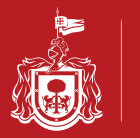

## UBICACIÓN DE RECAUDADORAS

Ingrese los datos de la recaudadora de su preferencia y le mostrara su ubicación

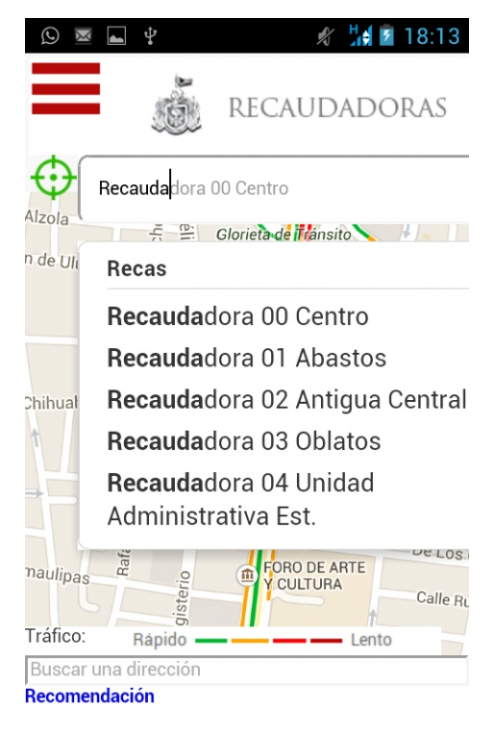

Se les recomienda activar las notificaciones de cobro...

| Q 🗷 🔺 😲                 | 🖋 ¼ 💈 18:13                                       |
|-------------------------|---------------------------------------------------|
| j.                      | RECAUDADORAS                                      |
| Recaudador              | ra 00 Centro                                      |
|                         |                                                   |
| e independencia         | eo Regional<br>Guadalajara                        |
| Catedral de Guadalajar  | a 🚵 Teatro Degollado 💿 — Cent<br>Metro            |
| le Galeana              | uárez Halidau Jan Hatal 8                         |
| La C<br>Tráfico: Rápido | hata 👔 🔤 Honday Inn Hotel &<br>Suites Guadalajara |
| Buscar una dirección    | n                                                 |

Para ofrecerle un mejor servicio se recomienda limpi...

### PAGO DE IMPUESTOS ESTATALES

Ingrese los datos de usuario y contraseña del Impuesto Estatal que desea pagar

| Q 🛛 🗣 🚽 🖉 Q        | 💈 18:13 🔊                               | M 4                                                      | 🖋 📶 互 18:14                                                                                                    |
|--------------------|-----------------------------------------|----------------------------------------------------------|----------------------------------------------------------------------------------------------------|
|                    |                                         | E                                                        | statales                                                                                                    |
| Impuesto Estatales |                                         | Ingrees tu us                                            | uerie v contraccão                                                                                             |
| ISN                |                                         | ingresa tu us                                            | suano y contrasena                                                                                             |
|                    | • Bi                                    | Si desea camb                                            | iar su contraseña haga <u>click</u>                                                                            |
| RTP                | Satél                                   | Si olvido su c                                           | aquí.<br>contraseña haga click aguí.                                                                           |
| ISH                | Calle Sar                               | Si tiene alguna<br>declara                               | a duda de como efectuar su<br>ición haga <u>click</u> aquí.                                                    |
|                    | a l. a l. a l. a l. a l. a l. a l. a l. | Digitar en la opci<br>Nuevo, el cu<br>recordatorio de p  | ón Usuario su Registro Estatal<br>ial puede encontrar en su<br>ago que le fue entregado en su<br>domicilio     |
|                    | 2.<br>Catedral de                       | Digitar en la op<br>Estatal Nuevo (Si<br>por su segurida | ción Contraseña su Registro<br>es la primera vez que ingresa)<br>ad se le solicitará cambiar su<br>contraseña. |
|                    | Calle Ga                                | Presione el botó<br>introducido c                        | n de Aceptar una vez que haya<br>correctamente estos datos.                                                    |
|                    | leana                                   | U                                                        | suario:                                                                                                    |
|                    | uárez                                   | 9999999018                                               |                                                                                                    |
|                    |                                         | Con                                                      | traseña:                                                                                                    |
|                    | I Fer                                   |                                                          |                                                                                                    |
|                    |                                         | /                                                        | Aceptar                                                                                                    |
|                    |                                         |                                                          | (a €                                                                                                    |

. . .

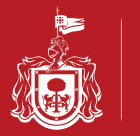

Ingrese los datos correspondientes al periodo y año

|                                                                               | Secretaría de Planeación<br>Administración y Finanzas<br>sossezen del Estado de JALISCO | 2 18:14                                                       |
|-------------------------------------------------------------------------------|-----------------------------------------------------------------------------------------|---------------------------------------------------------------|
| Nombre: EMPRESA RI<br>PRUEBA<br>BANCOS<br>Domicilio: PARA PRUE<br>1<br>MAYO,0 | C: •EPB711117C7<br>BAS DE INTERNET<br>1 1,1 DE<br>GUADALAJARA                           | 5 Registro 99<br>Estatal:<br>Registro<br>Estatal<br>Anterior: |
| Periodo: Selecc                                                               | Cálculo de In<br>Declaración:                                                           | npuesto Sobi                                                  |
| No.Empleados: 0<br>Aclaraciones                                               | Exento                                                                                  | 0.0                                                           |
|                                                                               |                                                                                         | Agregar                                                       |

| Q 🔤 🖬 🖞                     | 💉 🌃 📓 18:18     |
|-----------------------------|-----------------|
| PARA PRI IERAS DE INITERNET | Registro 325723 |
| Seleccionar                 |                 |
| ENERO                       | ria             |
| FEBRERO                     | )a<br>a         |
| dc<br>Cic MARZO             | ra              |
| ABRIL                       |                 |
| МАУО                        |                 |
| JUNIO                       |                 |

| 9 🖩 🛓                                                       | 🖋 沈 🖻 18:15                                         |
|-------------------------------------------------------------|-----------------------------------------------------|
| RFC: *EPB711117C76 Reg<br>Esta                              | istro 999999901<br>atal:                            |
| IEBAS DE INTERNET Reg<br>11 1,1 DE Est<br>,GUADALAJARA Ante | jistro 325723<br>tatal<br>erior:                    |
| Cálculo de Impues                                           | sto Sobre Nómina                                    |
| Declaración: 💿 Normal                                       | ⊖Complementaria (*)                                 |
| 10 🔺 Año: 20                                                | And Monto<br>Base/<br>Cantidad<br>a pagar<br>(*) S: |
| 3 Exento: 0.0                                               | Gravado: 10                                         |
| 3 Exento: 0.0                                               | (*) \$:<br>Gravado: 10                              |
| Agre                                                        | egar                                                |

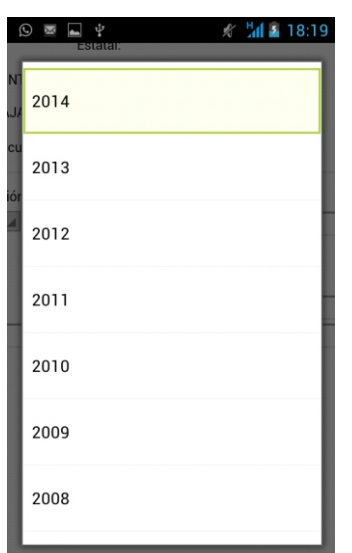

Monto Base,

Cantidac a paga (\*) \$: Gravado:

IMPORTE <u>FORMATO</u> <u>DE PAGO</u>

200.00 Imprimir

Ingrese los datos correspondientes al monto a pagar

| ) 🖻 🖬 약 🧳 🦸 18:14                                                                                       | 4 🛇 🗷 🖃 🖞 🦸 18:15                                                                                                  | 🛋 🖞 🛄 📓 19:04                                                                                         | ■ * <u>11</u>                                                                                                    |
|----------------------------------------------------------------------------------------------------|----------------------------------------------------------------------------------------------------|----------------------------------------------------------------------------------------------------|----------------------------------------------------------------------------------------------------|
| ión<br>zas<br>sco                                                                                       | Impuesto Sobre Nómina                                                                                              | No.Empleados: 0 Exento: 0.0<br>Aclaraciones                                                           | Seleccionar 🖌 Año: Seleccionar 🖌                                                                                 |
| C76 Registro 999999901<br>Estatal:<br>IET Registro 325723<br>Estatal<br>Anterior:                       | vitor a Complementaria (*)<br>vito: 2014 Monto<br>Base/<br>Cantidad<br>a pagar<br>(*) \$:<br>ito: 0.0 Gravado: NaN | Agregar<br>Lista de Conceptos de Impuesto Sobre Nómina a<br>CONCEPTO PERIODO IMPORTE <u>F</u>         | 0 Exento: 0.0                                                                                                    |
| e Impuesto Sobre Nómina<br>Normal O Complementaria (+)<br>uño: Seleccionar ▲ Monto<br>Base/<br>Cantidad | $\begin{array}{c ccccccccccccccccccccccccccccccccccc$                                                              | 6012 ISN 2014 200.00<br>DICIEMBRE<br>Monto<br>Base:10,000.00<br>Eliminar Pagar o Declaración en Ceros | Agregar<br>onceptos de Impuesto Sobre Nómina a Pagar<br>PERIODO IMPORTE <u>FORMA</u><br>2014 200.00 Imprim<br>RE |
| a pagar<br>(+) \$:<br>1to: 0.0 Gravado: 0.0                                                             | 4 5 6 * / <u>\$</u> ?!                                                                                             |                                                                                                    | 0.00<br>TOTAL 200.00<br>Pagar o Declaración en Ceros                                                             |
| Agregar                                                                                                 | abc {&= 0 .                                                                                                    |                                                                                                    |                                                                                                    |
|                                                                                                    |                                                                                                    |                                                                                                    |                                                                                                    |

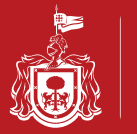

Ingrese a la Institución Bancaria de su preferencia para realizar el pago y espere confirmación del Banco.

| <u>■</u> ¥ <u>18:58</u>                                                                                         | 🖬 🖞 🚺 18:58                                                                                                    | 🖬 🖞 🚆 🗒 🖬 🖉 🔤 🔤                                                                           |
|----------------------------------------------------------------------------------------------------|----------------------------------------------------------------------------------------------------|-------------------------------------------------------------------------------------------|
| Estatales                                                                                                    | Secretaria de Planeación<br>Administración y Finanzas<br>comeros Del Estado de Jalaco                                             | Secretaria de Planeación<br>Administración y Finanzas<br>comerxivo Del Istrado De JALISCO |
| ato para pago en ventanilla                                                                                     | Estatales                                                                                                    | BancaNet<br>Directo                                                                       |
| ión de Formato de Pago                                                                                          | Selecciona tu banco                                                                                                    | Capture su número de Cliente Banames                                                      |
| Quendo en declanación de nome                                                                                   | Monto a Pagar \$200.00                                                                                                    | Número de Cliente:                                                                        |
| Guarde su declaración de pago<br>FECHA IMPORTE BANCO<br>/01/2015 200.00 Formato de Pago Declaración             | Para realizar su pago con Cheque En Linea/<br>Banca Electronica presione sobre el<br>logotipo de la institucion de su preferencia | No. Secreto/Password:                                                                     |
| o en las Instituciones autorizadas haga click en el link<br>a imprimir el detalle de la operación haga click en | Banco HSBC                                                                                                    | Continu                                                                                   |
| os gúardar sus archivos en disco duro para su<br>se posteriores aclaraciones.                                   | Banco Banamex                                                                                                    | Banamex sólo es responsable del envío, recepción y aplicac<br>la instrucción del pago.    |
| ) en SORIANA, por favor imprima y presente 3 copias                                                             | Banco Bancomer                                                                                                    | Cualquier aclaración, dirigirse a la empresa prestadora del s                             |
| Guarde su declaración de pago                                                                                   | Banco Scotiabank                                                                                                    | MTY3885CSK                                                                                |
|                                                                                                    | Para realizar su pago con cargo a tarjeta de crédito presione sobre el logotipo                                                   |                                                                                           |
|                                                                                                    | Visa   Mastercard                                                                                                    |                                                                                           |

# **REIMPRESIÓN DE RECIBOS**

Usted puede seleccionar el tipo de Recibo a reimprimir

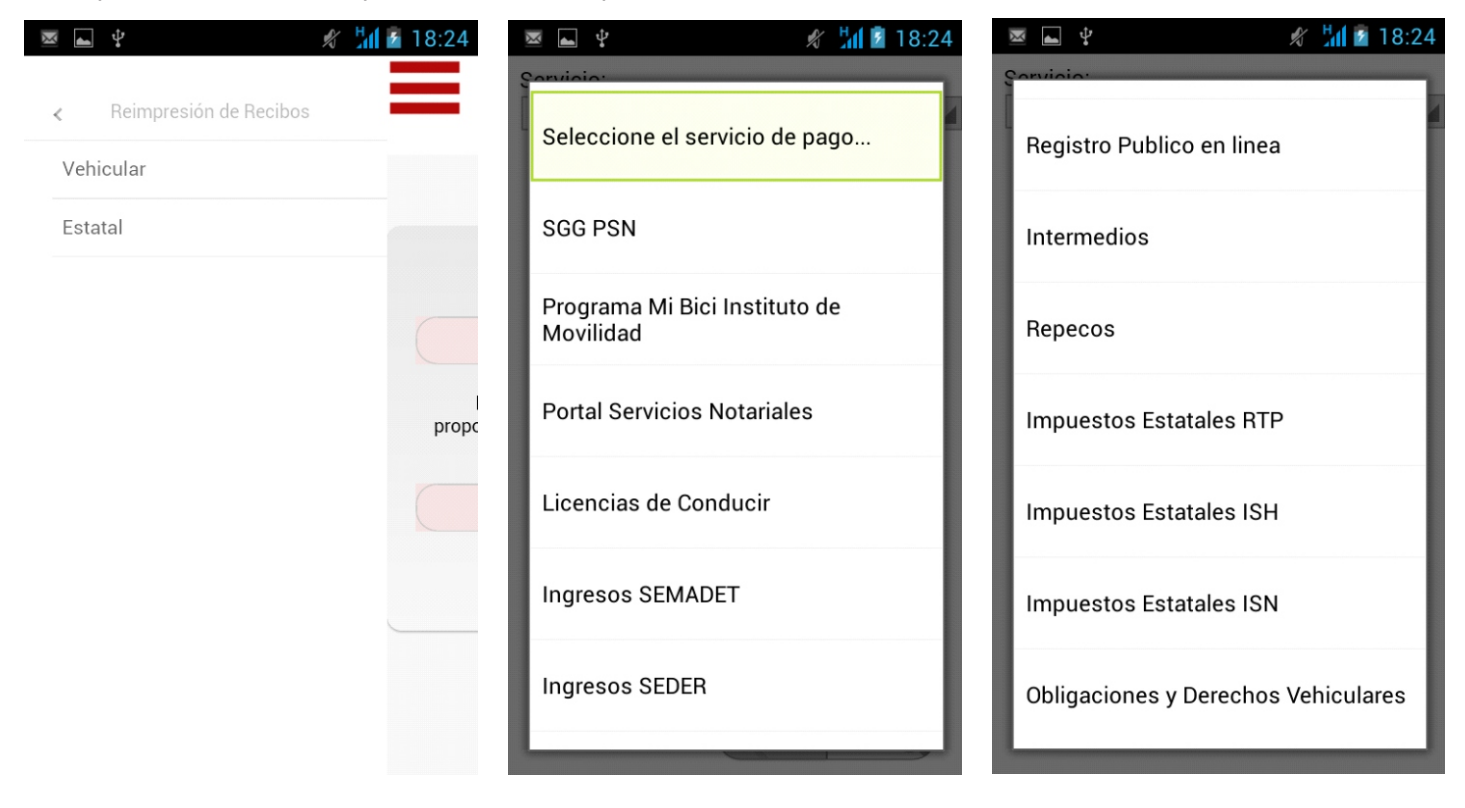

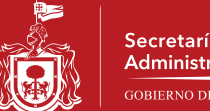

En el caso de reimprimir un recibo del padrón vehicular, ingrese los datos que se le solicitan y se le mostrará la liga para descargar el recibo correspondiente

| 🛌 Guardando captura de pantalla     | 💌 📥 🖞                  | 🖋 🕌 💈 18:25       | 🖾 🕂                                                                                                    | 🖋 🛗 🗵 18:25                                                                                                    |
|-------------------------------------|------------------------|-------------------|----------------------------------------------------------------------------------------------------|----------------------------------------------------------------------------------------------------|
| Servicio:                           | Servicio:              |                   | Sec.                                                                                                    | retaría de Planeación                                                                                                    |
| Obligaciones y Derechos Vehiculares | Obligaciones y Derecho | s Vehiculares 🛛 🖌 | Adn Gost                                                                                                    | inistración y Finanzas<br>IRNO DEL ESTADO DE JALISCO                                                                                  |
| Placa:                              | Placa: AAANNNN         |                   |                                                                                                    |                                                                                                    |
| Num. Serie:                         | Num. Serie: NNNNN      |                   | SPEL - Obligaciones                                                                                                   | y Derechos Vehiculares                                                                                                    |
|                                     |                        |                   | Reim                                                                                                    | presió                                                                                                    |
| Enviar Datos                        | Enviar Datos           |                   | Ca han ganarada las si                                                                                                | inviantes communication                                                                                                    |
|                                     |                        |                   | Se han generado los s                                                                                                 | guientes comprobantes:                                                                                                    |
|                                     |                        |                   | Fecha Comprobant                                                                                                    | e/Referencia Folio Factura                                                                                                    |
|                                     |                        |                   | 2015-01- <u>40</u>                                                                                                    | <u>33/</u> 10005285921                                                                                                    |
|                                     |                        |                   | 02 11:43:25 <u>3623329172</u>                                                                                         | 2233114325                                                                                                    |
|                                     |                        |                   | 2015-01- <u>174</u>                                                                                                   | <u>26/</u> 10005293799                                                                                                    |
|                                     |                        |                   |                                                                                                    | 2239062651                                                                                                    |
|                                     |                        |                   | 08 06:38:29 3623329172                                                                                                | 2239063829                                                                                                    |
|                                     |                        |                   | 2015-01- 184                                                                                                    | 10005293801                                                                                                    |
|                                     |                        |                   | 08 08:40:40 3623329172                                                                                                | 2239084040                                                                                                    |
|                                     |                        |                   | 2015-01- 220                                                                                                    | 10005293802                                                                                                    |
|                                     |                        |                   | 08 10:20:49 <u>3623329172</u>                                                                                         | 2239102049                                                                                                    |
|                                     |                        |                   | Nota: Es importante q<br>recibo(s) como comprob<br>recomendamos guardar<br>de almacenamiento par<br>requerirse poster | ue usted imprima su(s)<br>ante de pago. Asimismo, le<br>su archivo en algun medio<br>a su seguridad en caso de<br>iores aclaraciones. |
|                                     |                        |                   | A ( )                                                                                                    |                                                                                                    |

En el caso de reimprimir un recibo de Impuestos Estatales, ingrese los datos que se le solicitan y se le mostrará la liga para descargar el recibo correspondiente

| M                       | 🖋 📶 🗹 18:26 | Q 🛛 📥 🜵                                                                                                    |                                                                                      | 🖋 📶 🗗 18:29                                                                                |
|-------------------------|-------------|----------------------------------------------------------------------------------------------------|--------------------------------------------------------------------------------------|--------------------------------------------------------------------------------------------|
| Servicio:               |             | and the second second s | Secretaria de Pl                                                                     | aneación                                                                                   |
| Impuestos Estatales ISN |             |                                                                                                    | Administración y<br>GOBIERNO DEL ESTADO                                              | Finanzas<br>DE MLISCO                                                                      |
| Usuario ó<br>RFC:       |             |                                                                                                    | Estatelas                                                                            |                                                                                            |
| Contraseña:             |             |                                                                                                    | Estatales                                                                            |                                                                                            |
| ,                       |             | Reimpre                                                                                                    | sión de Comp                                                                         | orobante                                                                                   |
| Enviar Datos            |             | De acuerdo a su(s)<br>siguier                                                                                                    | pago(s) ud. pu<br>ntes comproba                                                      | iede reimprimir los<br>antes:                                                              |
|                         |             | Fecha Folio C<br>13/01/ 13702206<br>2014<br>13/01/ 15715002<br>2015                                                                                                    | comprobante<br><u>Ver e</u><br>Imprimir<br><u>Ver e</u><br>Imprimir                  | Folio Factura<br>No Disponible<br>Todavia<br>No Disponible<br>Todavia                      |
|                         |             | Para generar e im<br>pagina: <u>https:/</u><br>Jali                                                                                                    | primir su factu<br>//pegasotecno<br>scoFacturaPR                                     | ura entre a la sig.<br>Ilogiacfdi.net/<br>OD                                               |
|                         |             | Nota: Es importa<br>comprobante<br>recomendamos<br>dispositivo de alm<br>en caso de reque                                                                                                    | ante que usted<br>s(s) de pago.<br>guardar su ar<br>acenamiento p<br>rirse posterior | l imprima su(s)<br>Asimismo, le<br>chivo en algun<br>para su seguridad<br>es aclaraciones. |
|                         |             | Para ver e imprim<br>instalado el prograr                                                                                                    | ir su(s) recibo<br>ma Acrobat Re                                                     | (s) requiere tener<br>ader, versión 3.0 ó                                                  |